## **Application for No Objection Certificate**

- Visit https://vahan.parivahan.gov.in/vahanservice/vahan/ui/statevalidation/homepage.xhtml
- Enter Vehicle Registration number, then click on **Proceed** button.

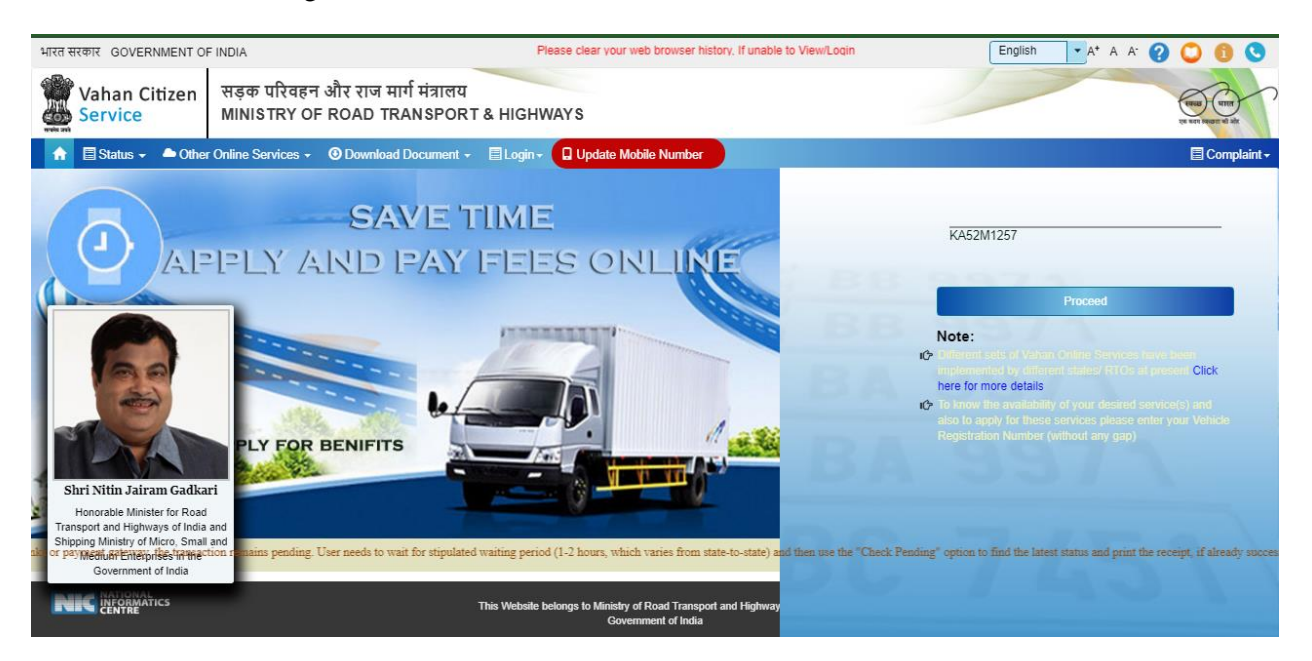

Click on **Proceed** button.

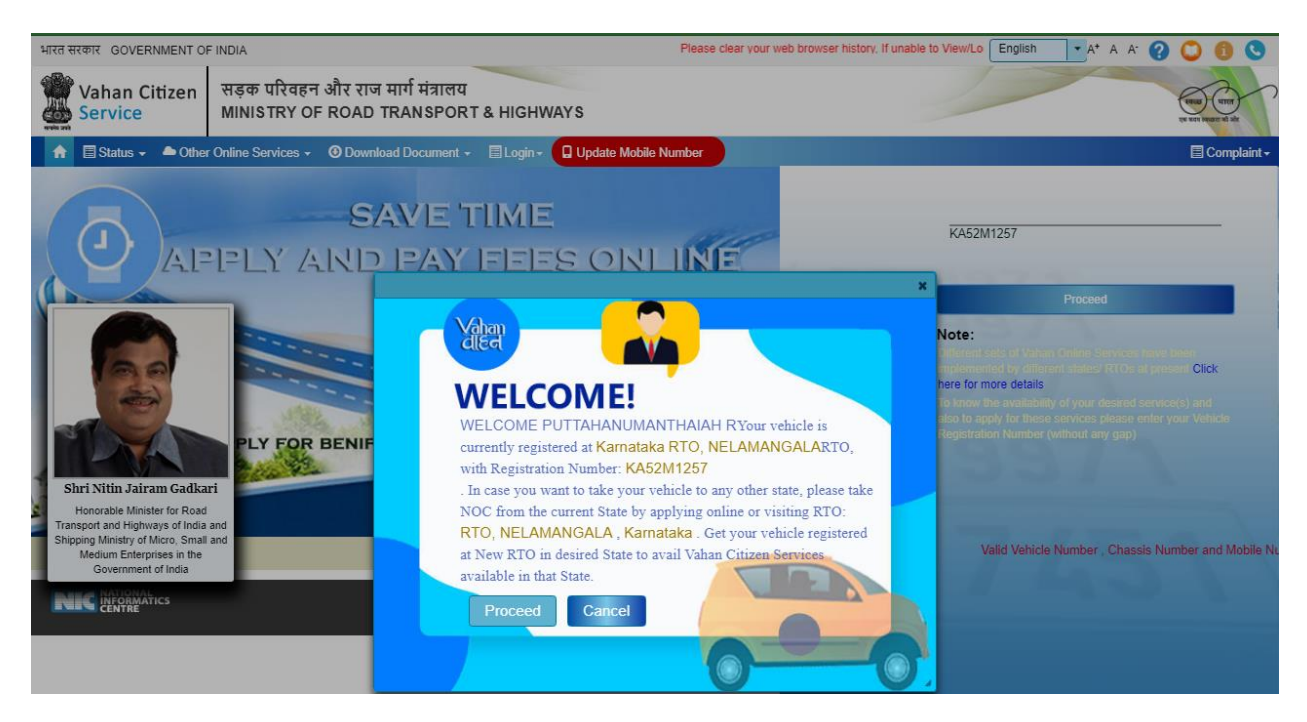

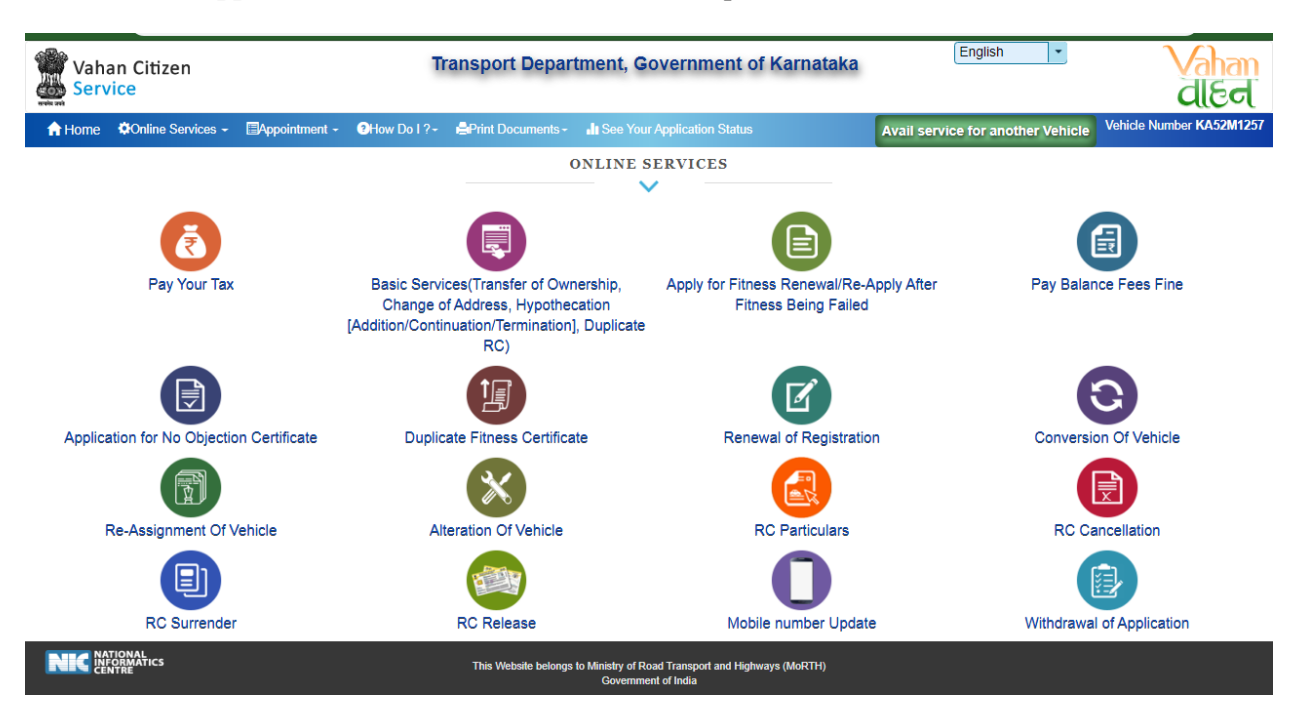

Select Application for No Objection Certificate option shown in Online Services.

- Enter the details: Registration number, Chassis number and mobile number and click on Generate OTP.
- > Enter the generated OTP and click on **Submit** button.

| Vahan Citizen           |                 | Π                                                            | ansport Depar                                                              | tment, Government of Karnataka                                                                                 | English                       | Vahan<br>dlee                         |
|-------------------------|-----------------|--------------------------------------------------------------|----------------------------------------------------------------------------|----------------------------------------------------------------------------------------------------|-------------------------------|---------------------------------------|
| A Home Conline Services | - Appointment - | OHOW Do I ?-                                                 | Print Documents -                                                          | See Your Application Status                                                                                    | Avail service for another Veh | icle Vehicle Number KA52M1257         |
|                         |                 |                                                              |                                                                            |                                                                                                    | Instructions For Online A     | Application(No Objection Certificate) |
|                         |                 | Online Application<br>Registra<br>KA52M<br>Enter M<br>999999 | (No Objection Certificate<br>tion No. •<br>11257<br>bible Number<br>199998 | )<br>Chassis No (Last 5 digit) -<br>44897<br>Re-Generate OTP(Last Chance)<br>Enter OTP<br>1234<br>Submit Reset |                               |                                       |

|                                                                |                                                         | पालन                                                          |
|----------------------------------------------------------------|---------------------------------------------------------|---------------------------------------------------------------|
| Home Online Services - Appointment - How                       | Do I ?- Print Documents- It See Your Application Status | Avail service for another Vehicle Vehicle Number KA52M12      |
| icle No. KA52M1257                                             |                                                         | Instructions For Online Application(No Objection Certificate) |
|                                                                | Owner Information                                       |                                                               |
| ner Name                                                       | Son/Wife/Daughter of                                    | Engine No                                                     |
| JTTAHANUMANTHAIAH R                                            | RANGAPPA                                                | D13A13XXXXX                                                   |
| chase/Delivery Date                                            | Vehicle Class                                           | Body Type                                                     |
| 9-04-2010                                                      | Motor Car                                               | H.BACK                                                        |
| iker                                                           | Maker Model                                             | Unladen Weight (Kg.)                                          |
| aruti Suzuki India Ltd                                         | M SWIFT VDI ABS BS IV                                   | 1075                                                          |
| den Weight (Kg.)                                               | Seating Capacity                                        | Manufacture Year                                              |
| 490                                                            | 5                                                       | 2010                                                          |
| eeper Capacity                                                 | Standing Capacity                                       | Chassis No                                                    |
|                                                                |                                                         | MA3FKEB1S005XXXXX                                             |
| gistration Date                                                | Vehicle Type                                            | Vehicle Category                                              |
| 1-Apr-2010                                                     | Non-Transport                                           | LMV                                                           |
| ness Valid Upto                                                |                                                         |                                                               |
| 0-Apr-2025                                                     |                                                         |                                                               |
|                                                                | Insurance Details                                       |                                                               |
| Insurance Type                                                 | Insurance Company *                                     | Policy Number •                                               |
| COMPREHENSIVE                                                  | ICICI LOMBARD                                           | • 02661212DFDSFGDS                                            |
| Insurance from (DD-MMM-YYYY) *                                 | Insurance upto (DD-MMM-YYYY) •                          | Insurance Declared Value *                                    |
| 16-Mar-2020                                                    | 15-Mar-2021                                             | 0                                                             |
|                                                                |                                                         |                                                               |
| Declaration: Insurance details entered by me here are correct. |                                                         |                                                               |
| NOC Vehicle Details                                            |                                                         |                                                               |
| ate To(Code):                                                  | Authority To: •                                         | Reason for taking the NOC: •                                  |
| Carnataka 🗸                                                    | RTO, RAMANAGAR                                          | Sold the Vehicle in other Registering Authority               |
| ansferee Name •                                                |                                                         |                                                               |
| RAVI KUMAR                                                     |                                                         |                                                               |
| User/Service Charges: 0                                        |                                                         | Total Payable Amount (in Rs): 0.0                             |
|                                                                |                                                         |                                                               |
|                                                                |                                                         |                                                               |

> After submission enter the NOC Vehicle details and click on **Save** button.

> Click on **Confirm** button.

|                                                                                   |                                                                                   | ସାଟେ                                                          |
|-----------------------------------------------------------------------------------|-----------------------------------------------------------------------------------|---------------------------------------------------------------|
| A Home Online Services - Appointment - OHow E                                     | Do I ? ←                                                                          | Avail service for another Vehicle Vehicle Number KA52M125     |
| ehicle No. KA52M1257                                                              |                                                                                   | Instructions For Online Application(No Objection Certificate) |
|                                                                                   | Owner Information                                                                 |                                                               |
| Owner Name                                                                        | Son/Wife/Daughter of                                                              | Engine No                                                     |
| PUTTAHANUMANTHAIAH R                                                              | RANGAPPA                                                                          | D13A13XXXXX                                                   |
| urchase/Delivery Date                                                             | Vehicle Class                                                                     | Body Type                                                     |
| 19-04-2010                                                                        | Motor Car                                                                         | H.BACK                                                        |
| aker                                                                              | Maker Model                                                                       | Unladen Weight (Kg.)                                          |
| /aruti Suzuki India Ltd                                                           | M SWIFT VDI ABS BS IV                                                             | 1075                                                          |
| aden Weight (Kg.)                                                                 | Seating Capacity                                                                  | Manufacture Year                                              |
| 1490                                                                              |                                                                                   | 2010                                                          |
|                                                                                   |                                                                                   |                                                               |
| leeper Capacity                                                                   | Standing Capacity                                                                 | Chassis No                                                    |
|                                                                                   | Fees Collection Details                                                           | MAJEREBISUUSAAAAA                                             |
| gistration Date                                                                   | Do you want to continue                                                           | Vehicle Category                                              |
| (1-Apr-2010                                                                       | Non-Transport                                                                     | LMV                                                           |
| tness Valid Upto                                                                  | Total Pees In Rupee0.0                                                            |                                                               |
| Insurance Type<br>COMPREHENSIVE<br>Insurance from (DD-MMI-YYYY) •<br>46 Mar. 2020 | Insurance Compe Confirm Cancel<br>ICICI LOMBARD<br>Insurance upto (DD-MMM-YYYY) - | Policy Number • 02661212DFDSFGDS Insurance Declared Value •   |
| Declaration: Insurance details entered by me here are correct.                    |                                                                                   |                                                               |
| State To(Code):                                                                   | Authority To: *                                                                   | Reason for taking the NOC: *                                  |
| Karnataka 🔹                                                                       | RTO, RAMANAGAR                                                                    | Sold the Vehicle in other Registering Authority               |
| ransferee Name •                                                                  |                                                                                   |                                                               |
| RAVI KUMAR                                                                        |                                                                                   |                                                               |
| User/Service Charges: 0                                                           | Total Paya                                                                        | able Amount (in Rs): 0.0                                      |
|                                                                                   | Save Reset                                                                        |                                                               |

- > Now E-Fee Receipt will generate, click on **print** button, click on **Print form 28**.
- > Further Application inward will be carried out at RTO Office.
- > Take the E-Fee Receipt and form 28 printouts to the office for further process.

| Department, Government of Karnataka<br>ing Authority RTO, NELAMANGALA |                                                                                                    |                                                                                                    |                                                                                                    |
|-----------------------------------------------------------------------|----------------------------------------------------------------------------------------------------|----------------------------------------------------------------------------------------------------|----------------------------------------------------------------------------------------------------|
| KA200316V0714066 / KA200316C0993131                                   |                                                                                                    | Receipt Date:                                                                                                    | 16-Mar-2020 12:49:45 AM                                                                                                    |
| Motor Car                                                             |                                                                                                    | Owner Name:                                                                                                    | PUTTAHANUMANTHAIAH R                                                                                                    |
| KA52M1257                                                             |                                                                                                    | Chassis No:                                                                                                    | MA3FKEB1S00544897                                                                                                    |
| 21-04-2010                                                            |                                                                                                    |                                                                                                    |                                                                                                    |
| Amount(In Rs)                                                         | Penalt                                                                                                    | ty(In Rs)                                                                                                    | Total(In Rs)                                                                                                    |
|                                                                       |                                                                                                    |                                                                                                    | 0                                                                                                    |
| i                                                                     | ng Authority RTO, NELAMANGALA<br>KA200316V0714066 / KA200316C0993131<br>Motor Car<br>KA52M1257<br>21-04-2010<br>Amount(in Rs) | Authority RTO, NELAMANGALA  KA200316V0714066 / KA200316C0993131  Motor Car KA52M1257 21-04-2010  Amount(In Rs) Penalt | Image: Authority RTO, NELAMANGALA         KA200316V0714066 / KA200316C0993131       Receipt Date:         Motor Car       Owner Name:         KA52M1257       Chassis No:         21-04-2010       Penalty(In Rs)         Amount(In Rs)       Penalty(In Rs) |

| Back Print                                                                                                    |   |
|----------------------------------------------------------------------------------------------------|---|
| Application No: KA200316V071406                                                                                                    | 6 |
| FORM 28                                                                                                    |   |
| [SEE RULES 54,58(1),(3) AND (4)]                                                                                                    |   |
| APPLICATION AND GRANT OF NO OBJECTION CERTIFICATE                                                                                                    |   |
| To be made in quadruplicate if the vehicle is held under an agreement of hire purchase/lease/hypothecation, in duplicate copy the triplicate copy and the quadruplicate copy with the endorsement of the Registering Authority to be returned to the registered owner of the vehicle, the Registering Authority in whose jurisdiction the vehicle is to be removed and the financier simultaneously on grant/refusal of No-Objection Certificate/).                                                                                                    |   |
| PART-I APPLICATION                                                                                                    |   |
| The Registering Authority,<br>RTO, NELAMANGALA, Karnataka)                                                                                                    |   |
| Ive intend to transfer the vehicle to the jurisdiction of the Registering Authority RTO, RAMANAGAR Karnataka.                                                                                                    |   |
| we intend to sell the vehicle to Sri/Smt./Kumari RAVI KUMAR who resides in the jurisdiction of the Registering Authority of the State Karnataka.                                                                                                    |   |
| We therefore request for the issue of a No Objection Certificate for my/our vehicle, the particulars of which are furnished below :         I. Name and Address PUTTAHANUMANTHALH R(** 115, SHIVAKRUPA NILAYA, 1ST NN,***1ST CROSS, CHIKKABIDARAKALLU,*,0,0)         S. Boynile for ARNACPPA         S. Registration Number of the Vehicle KASZMIZS7         (. Class of Vehicle Motor Car         S. Registrang Authority which originally registered the vehicle RTO, NELAMANGALA, Karnataka         S. Registering Authority which originally registered the vehicle RTO, NELAMANGALA, Karnataka         S. Registering Authority which State : 10% rescribed avehicles [D13A1391613         7. Chassis Number (Affic also pencil print) - MASFKED1500544897         8. Penicid data under the State : 10% rescribed avehicles [D13A1391613         7. Chassis Number (Affic also pencil print) - MASFKED1500544897         9. Period due to which Rotar Vehicle Tax has been paid :-         10. Whether any decining in the scate or 10% reduing. If so, give details         11. Whether the Vehicle Is involved in any theft case, if so, give details         12. Whether the Vehicle Is involved in any case of transport of prohibited goods, if so, give details         13. Whether the Vehicle Is involved in any case of thres-PurchaseLeaseHypothecation, if so, give Getails         14. Whether the vehicle Is involved in any case of transport of prohibited goods, if so, give Full Name and Address of the Financier: ,         Vie solemnly decicles that the above statement is true. <td></td> |   |
| Date16-03-2020 Signature or thumb impression of Registered Owner                                                                                                    |   |
| Regulated Uniter                                                                                                    |   |
| PART-II CONSENT OF THE FINANCIERS                                                                                                    |   |
| IN THE CASE OF MOTOR VEHICLE SUBJECT TO AN AGREEMENT                                                                                                    |   |
| We being a party to an agreement of the Hire-PurchaseILeaseIHypothecation in the respect of above said vehicle hereby:<br>. Give consent to issue the No Objection Certificate for the said vehicle only for the purpose referred above.<br>. Fedvase only econsent for issue ON Objection Certificate for the said vehicle due to the reasons furnished hereunder:<br>Sold the Vehicle in other Registering Authority                                                                                                    |   |
| Date 16-03-020                                                                                                    |   |
| PART-III-OFFICE ENDORSEMENT                                                                                                    | - |

-